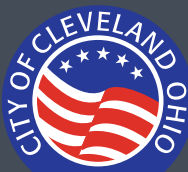

## Search Guide

These instructions are how to search for a record on the <u>Citizen Access Portal.</u>

Most basic property searches can be made without the need to login or create an account.

| Home Building & Housing Assessments and Licenses                                                                                                    | Pu | Avoid using<br>Advanced Search.                                                 |
|----------------------------------------------------------------------------------------------------|----|---------------------------------------------------------------------------------|
|                                                                                                    |    | the top of the page                                                             |
| Home Building & Housing Assessments and Licenses Public Health                                                                                                    | Р  | the top of the page.                                                            |
| Search Building Records                                                                                                    |    |                                                                                 |
| Search for Records<br>Enter information below to search for records.<br>• Site Address<br>• Contractor License Information<br>• Parcel Number<br>• Record Information<br>• Contact Information<br>Select the search type from the drop-down list. | Ŀ  |                                                                                 |
| Record Number:       Record Type:         VSelect       Amusement Device Installation         Project Name:       BH Complaint         BOZA Appeal       BOZA Appeal                                                                              |    | The Record Type<br>will show you what<br>records are available<br>on each page. |

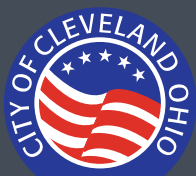

## Search Guide

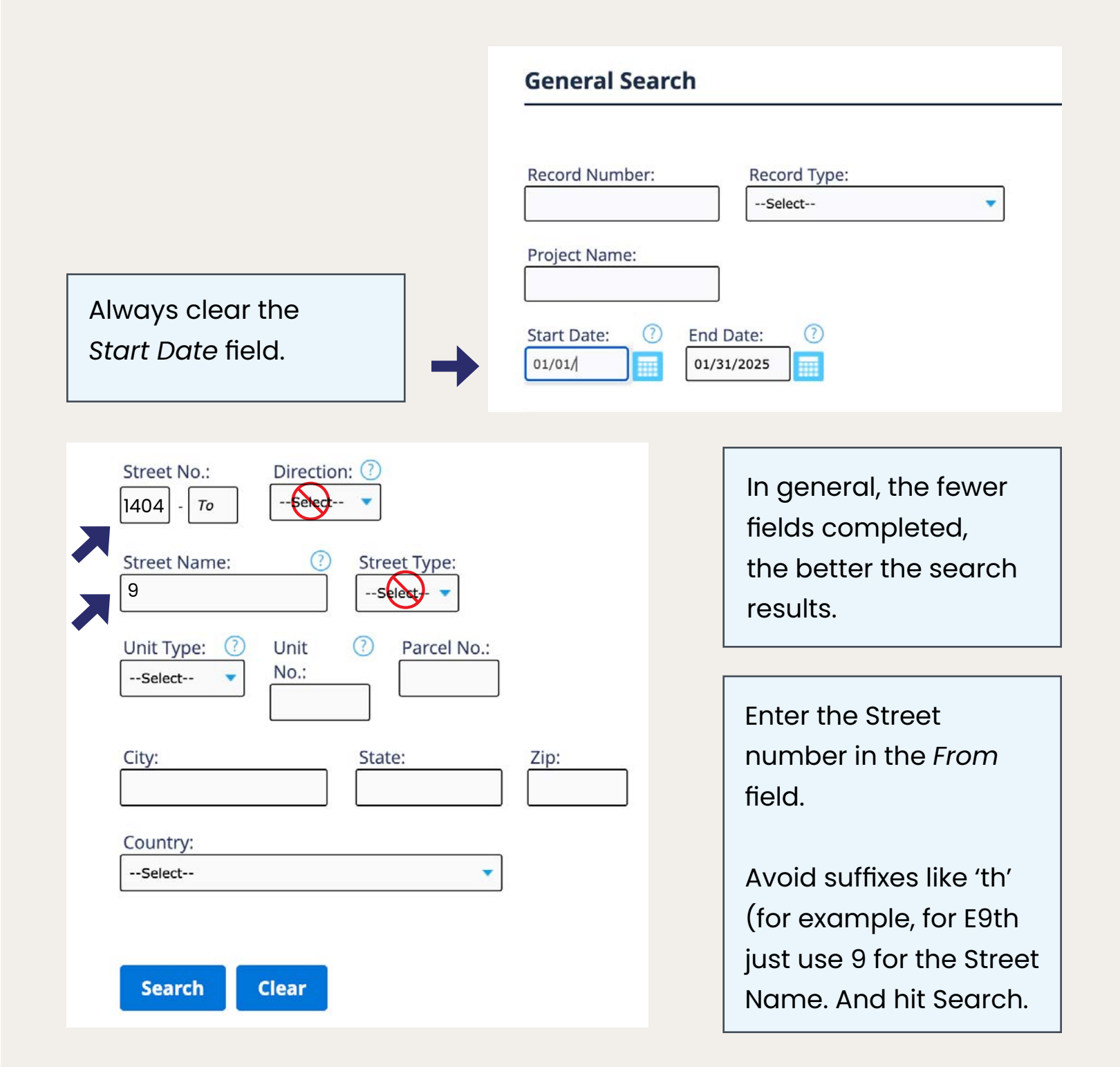

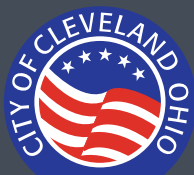

## Search Guide

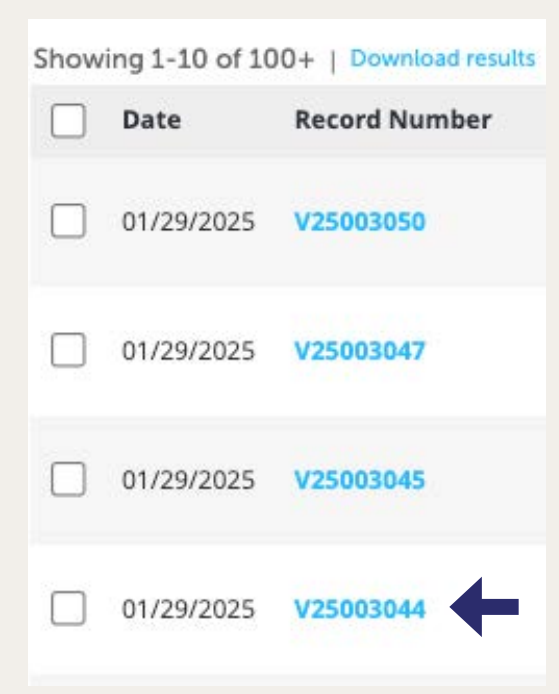

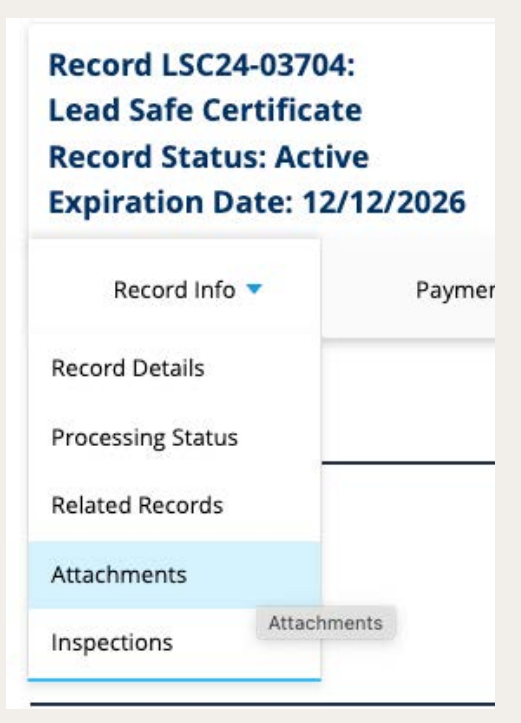

Scroll down to see the search results.

To check for documents to download, select the record.

Then click Record Info
> Attachments.

Note: Not every record will have an attachment to download.

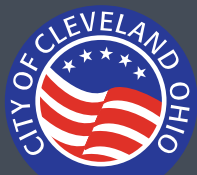

## Search Guide

| Latest Update | Name                                        | Record ID            | Record Type                      | Entity Type | Туре                     | Size     |
|---------------|---------------------------------------------|----------------------|----------------------------------|-------------|--------------------------|----------|
| 12/12/2024    | Risk assesment.pdf                          | LSC24-03704          | Lead Safe<br>Certificate         | Record      | Report                   | 1.23 MB  |
| 12/12/2024    | /BH<br>_LSC_Certificate_20241212_164646.pdf | LSC24-03704          | Lead Safe<br>Certificate         | Record      | Lead Safe<br>Certificate | 11.84 KB |
| 12/12/2024    | _BH<br>_LSC_Certificate_20241212_103843.pdf | LSCR24-<br>03704.001 | Lead Safe<br>Certificate Renewal | Renewal     | Report                   | 11.84 KB |
| 12/12/2024    | _BH<br>_LSC_Certificate_20241212_103352.pdf | LSCR24-<br>03704.001 | Lead Safe<br>Certificate Renewal | Renewal     | Exemption<br>Affidavit   | 11.84 KB |

Click on the PDF to download.

Note: there is no Back button on the portal. To go back a page, use the ← arrow on your browser.